# iOS12(iPhone6 等) 版 手書きレポートをスキャンして PDF を作成する手順

大塚 岳 (群馬大学大学院理工学府 理工学基盤部門)

iOS12 の iPhone を利用して, なるべく新しいアプリをインストールせずに手書き文書を スキャンして PDF にするには, 以下の方法がある.

- (1) カメラで各ページごとの写真を撮り, iBook を用いて PDF にまとめる 参考:iPhone/iPad で複数の画像を1つの PDF にまとめる方法 https://matome.naver.jp/odai/2147055763930644701
- (2) メモアプリから文書をスキャンして PDF にする<sup>1</sup>
  参考: iPhone のメモで書類をスキャンする方法 iPhone Wave iPod
  https://www.ipodwave.com/iphone/howto/memo\_scan\_document.html

ここでは (2) について, その後 Moodle やファイルアップロードサーバを介してレポートを 提出するまでの手順も視野に入れて解説する.

なお, 正直に言えば PDF が出来てからファイルをアップロードまたはメール添付等で提 出するまでの工程は Google Drive や iCloud Drive 等を介して PC から行う方が遙かにわか りやすく楽です.

#### メモアプリから文書をスキャンして PDF にする

- (1) メモアプリを起動して、IPHONEのフォルダを選び、右下の新規作成を押して新規メ モを作る. (Fig.1)
- (2) キーボードの上にある「⊕」をタップする. (Fig.2)
- (3) 「書類をスキャン」をタップする. (Fig.3)
- (4) カラーメニュー (三つの○のマーク) をタップして、カラーモードを選ぶ. (Fig.4)
  白黒かグレイスケールが良いと思われるが、鉛筆による手書きだと読みづらいことがあるので、何度か試して適切なものを選ぶとよい.
- (5) 各ページを1枚ずつ, すべて撮影してスキャンする. 全ページのスキャンが終了したら 右下の「保存」をタップする. (Fig.4)
- (6) メモアプリに戻るので,上の共有ボタン (□に↑) をタップする. (Fig.5)
- (7) 保存先を選んで保存

<sup>1</sup>本情報は濱田龍義先生(日本大学生物資源学部)による.

- (a) スマホからそのままアップロードまで行う場合は「ファイルに保存」(Fig.6(a)) をタップして適当なフォルダを選択する.(たぶん「スキャンした書類」という ファイル名で保存されます.)
- (b) PC からアップロードを行う場合は Google ドライブなどのクラウドのアプリに コピー (Fig.6(b)) を選ぶ.

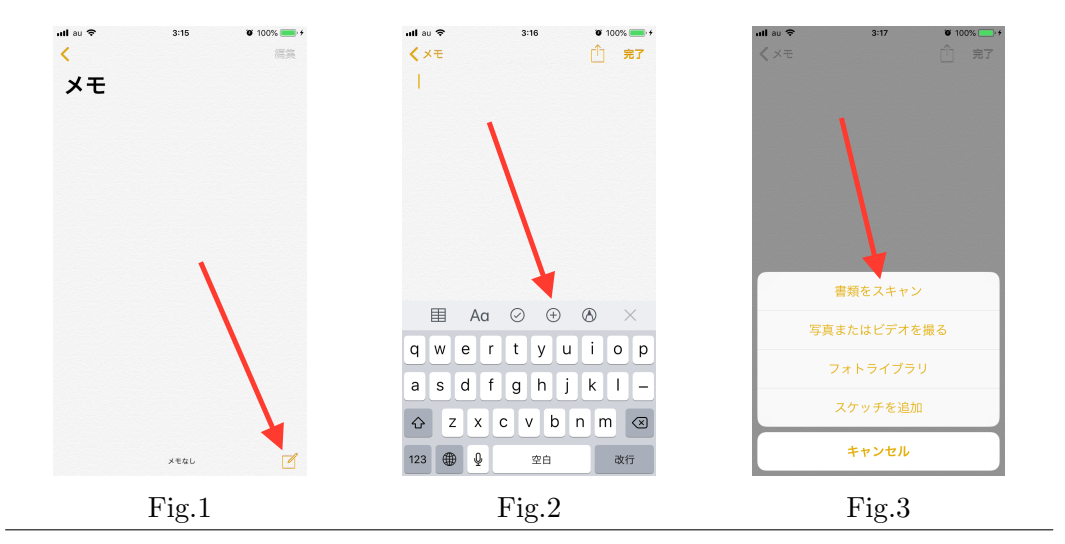

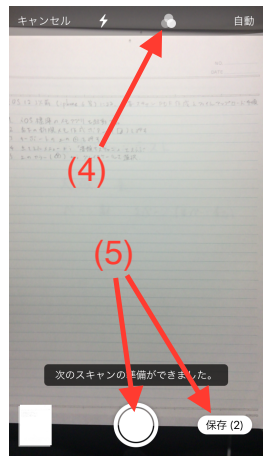

Fig.4

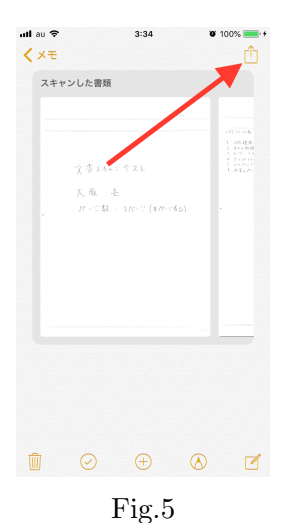

 Initial at a state
 3:34
 0:00%
 +

 X+t>D
 Image: A state of the state of the st

Fig.6

# 作成したファイルの名前を変更する(「ファイル」に保存した場合)

- (8) 「ファイル」を起動して,保存したフォルダを表示する.
- (9) すると先ほど保存したファイル (たぶん「スキャンした書類」) が出来ているので、そのファイルのアイコンを長押しする. すると「コピー」「複製」「名称変更」… というボタンが現れるので、「名称変更」をタップする. (Fig.7)
- (10) ファイル名を書き換え (Fig.8), ファイル名が変更されたのを確認して, 各講義ごと指定された方法で提出. (Fig.9)

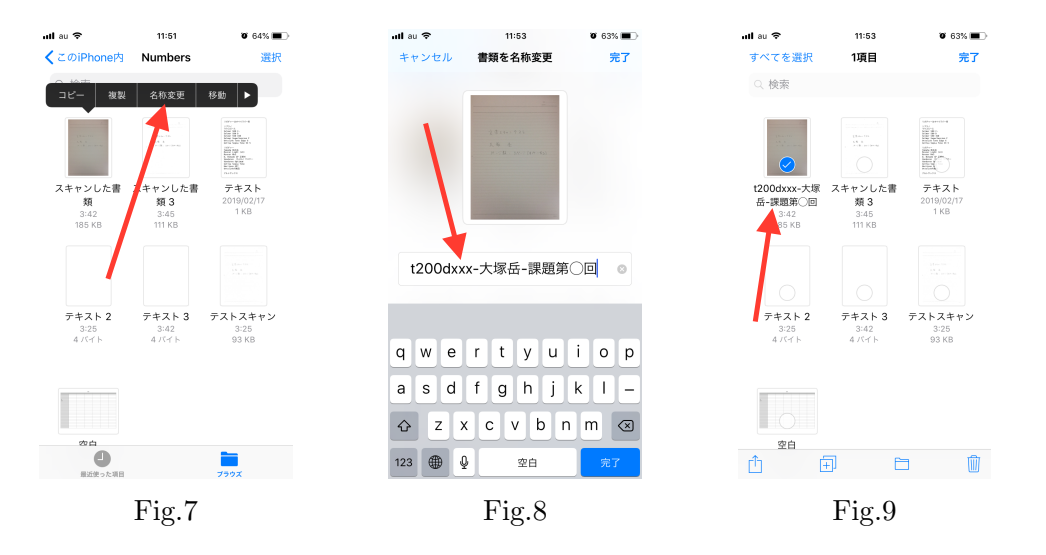

#### 作成したファイルの名前を変更する (iBook や Google ドライブなど,他のアプリの場合) (画像は iBook の場合です)

(画像は iBook の場合です)

- (11) たいていの場合ファイルの近くに「・・・」というボタンがあるので、それをタップする.(Fig.10)
- (12) するとたいていその中に「名称変更」のメニューがあるので、それをタップする. (Fig.11)
- (13) ファイル名を変更して, 確認ののち各講義ごと指定された方法で提出. (Fig.12)

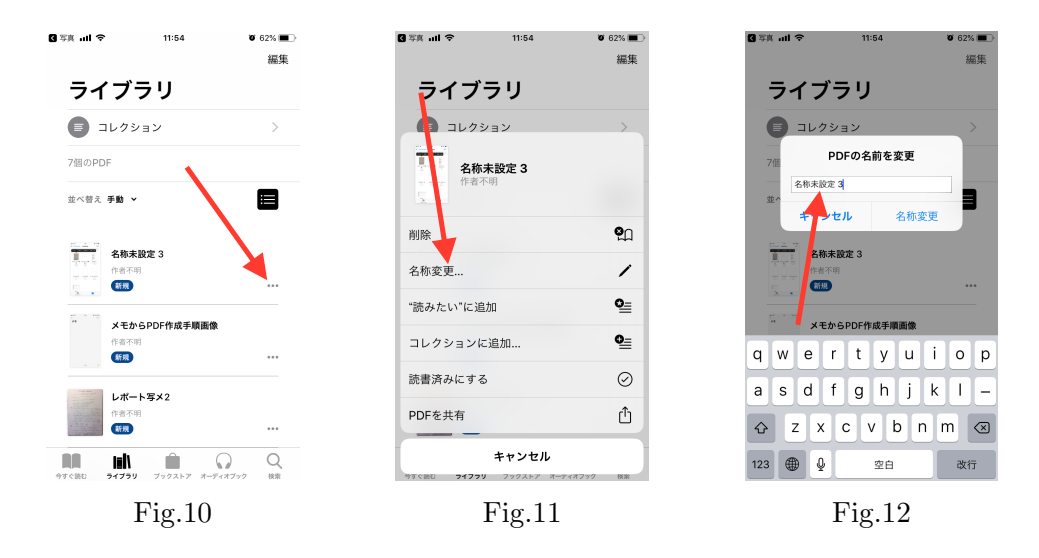

# 注意と補足

- どの手順で PDF を作成したかはさておいて, iPhone のブラウザからアップロードを 行う場合は「ファイル」(または iCloud ドライブ?)に保存, PC からアップロードを行 う場合は他のクラウドに保存する, と覚えておく.
- (2) iOS12 の Google ドライブの場合、「+」ボタンを押してファイルの新規作成を行おう とすると、「カメラを使用する」が出てきて、写真をそのまま Google ドライブに保存 できる. (jpeg ファイル) ただし、iPhone6 のカメラでも解像度が 3000 × 4000 程度にはなるので、ファイルサイ ズに気をつけること. (jpeg のままだとだいたい 2MB 程度)
- (3) グレイスケールでスキャンするとファイルサイズは抑えられ、かつ線もガタガタしないが、鉛筆書きの場合字が薄くなることがある。
  白黒にすると濃さは確保されるが、字がガタガタになることがある。
  鉛筆書きの際には、濃さと字の大きさに十分注意して、きちんと自分や他人が読めるようにスキャンすること。